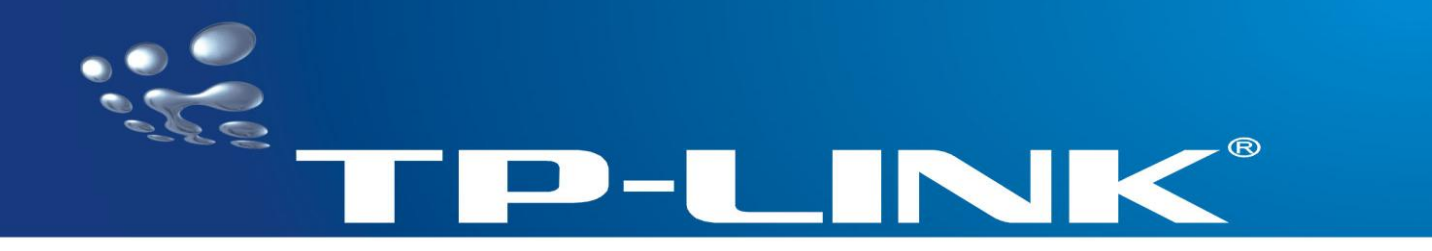

# **FAQ-Handbuch**

# TL-PS110P TL-PS110U TL-PS310U

## Parallelport-/USB-Printserver

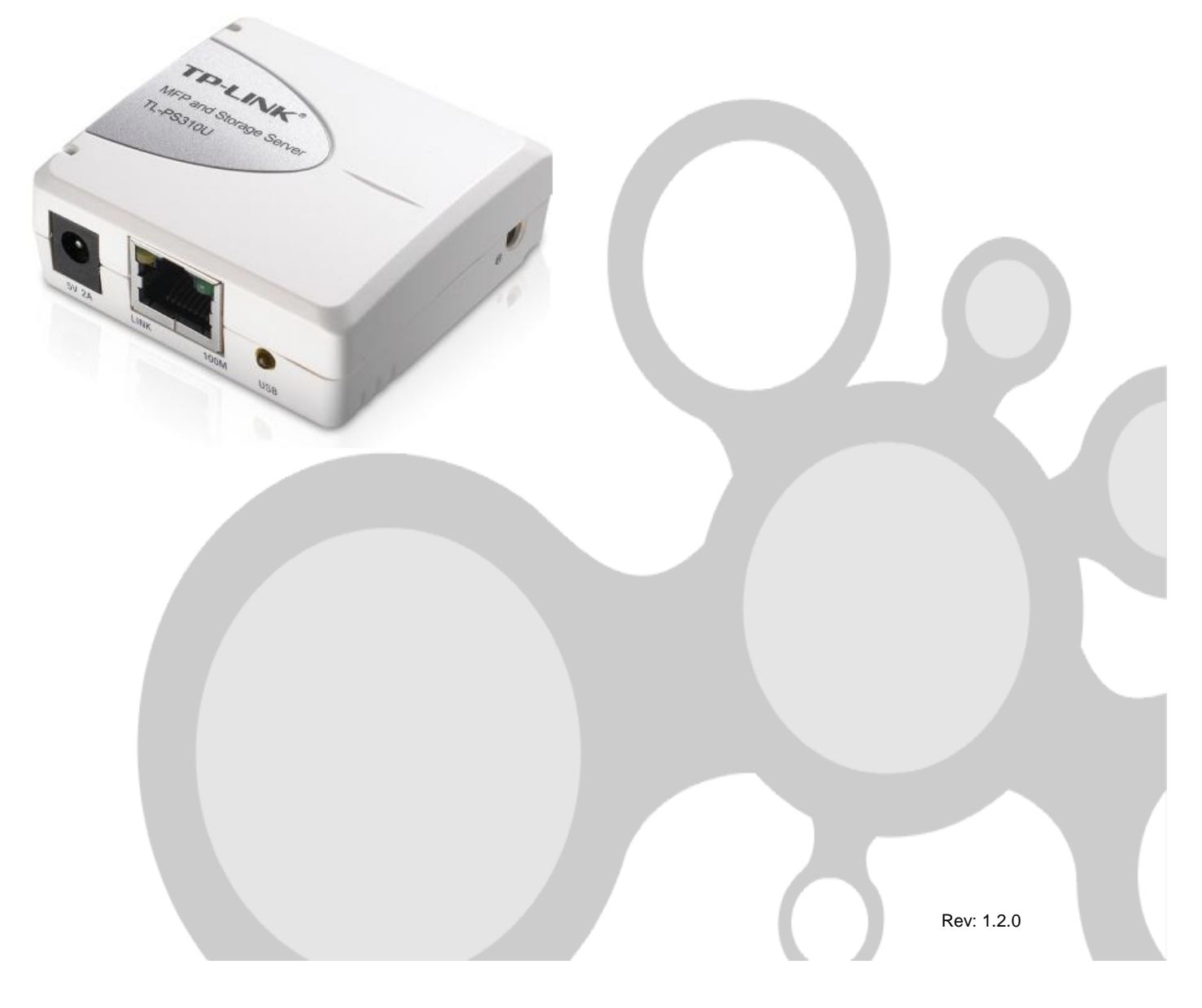

## **INHALTSVERZEICHNIS**

| I. IP-Adresse des Printservers einstellen                                                                              |                        | 3 |
|----------------------------------------------------------------------------------------------------|------------------------|---|
| 2. Manuelle Erstellung eines TCP/IP-Druckeranschlusses                                                                 | 5                      | 4 |
| 3. TCP/IP-Einstellungen verschiedener Betriebssysteme                                                                  |                        | 5 |
| 3.1 Windows XP<br>3.2 Windows 7<br>3.3 Windows Vista<br>3.4 OpenSUSE Linux (hier OpenSUSE 11)<br>3.5 MacOS (hier 10.7) | 5<br>6<br>7<br>9<br>11 |   |

#### **Hinweis:**

Dieses Handbuch bezieht sich gleichermaßen auf die Produkte TL-PS110P, TL-PS110U und TL-PS310U. Die hier beschriebene Installation dieser Printserver unterscheidet sich nicht für die drei Produkte. Für die Abbildungen wurde als Beispiel der TL-PS310U gewählt.

# 1. IP-Adresse des Printservers einstellen

In diesem Beispiel wird davon ausgegangen, dass Ihr Netz aus den IP-Adressen 192.168.178.\* besteht und der Router die IP-Adresse 192.168.178.1 hat. Der Printserver steht auf den Standardeinstellungen.

Schließen Sie den Printserver zunächst direkt über Kabel an einen Computer an. Der Printserver hat im Auslieferungszustand die IP-Adresse 192.168.0.10, befindet sich also in einem anderen Subnetz (192.168.0.\*) und kann somit nicht aus dem Subnetz 192.168.178.\* erreicht werden.

Ändern Sie zunächst die IP-Adresse Ihres Computers auf 192.168.0.\* (z.B. 192.168.0.241), um den Printserver erreichen

zu können. Falls Sie hierzu Hilfe brauchen, schauen Sie einfach in Kapitel 3 nach.

Damit ist Ihr Printserver nun vom PC aus erreichbar. Gehen Sie wie folgt vor:

- 1. Öffnen Sie nun Ihren Browser und besuchen Sie die Adresse <u>http://192.168.0.10</u>.
- 2. Gehen Sie auf die Seite **Setup**  $\rightarrow$  **TCP/IP**.
- 3. Setzen Sie eine noch freie IP-Adresse innerhalb Ihres Subnetzes, z.B. 192.168.178.234. Geben Sie zur Bestätigung das Passwort ein, falls vorhanden.

| TP-LINK TL-PS310U<br>MFP and Storage Server                                            |
|----------------------------------------------------------------------------------------|
| Status Setup Misc Restart                                                              |
| Server Settings                                                                        |
| This setup page allows you to configure TCP/IP settings of the MFP and Storage server. |
| TCP/IP Settings                                                                        |
| DHCP Setting : Disable 3                                                               |
| IP Address : 192 .168 .178 .234                                                        |
| Subnet Mask : 255 .255 .0                                                              |
|                                                                                        |
| Confirm Password                                                                       |
| Password : Must provide If Available                                                   |
| Save & Restart 6                                                                       |

#### Klicken Sie Save & Restart.

- 4. Der Printserver startet neu.
- Verbinden Sie den Printserver und Ihren Computer nun mit Ihrem Netz, z.B. Router oder Switch. Stellen Sie die IP-Adresse Ihrer LAN-Verbindung auf ihren vorigen Wert zurück (normalerweise "DHCP" oder "IP-Adresse automatisch beziehen"). Hilfe hierbei bekommen Sie im Kapitel 3.

Der Printserver sollte nun unter der neuen IP-Adresse von überall in Ihrem Netz erreichbar sein. Ist der Drucker angeschlossen, sollte er unter **Status**  $\rightarrow$  **Device Information** sichtbar sein.

| TP-LINK              |                      | TL-PS310U<br>MFP and Storage Server |
|----------------------|----------------------|-------------------------------------|
| Status Setup         | Misc Restart         |                                     |
| Server Information   | Device Information   | TCP/IP                              |
| Device 1 Information |                      |                                     |
| Device Name :        | Samsung SCX-4x21 Ser | es                                  |
| Link Status :        | Online               |                                     |
| Device Status :      | Ready                |                                     |
| Current User :       |                      |                                     |
| User's IP :          | 0.0.0                |                                     |
| USB op mode :        | 1                    |                                     |
|                      |                      |                                     |
| Device 2 Information |                      |                                     |

Als "Current User" sehen Sie den Hostnamen des PCs, der momentan Zugriff auf den Drucker hat und unter "User's IP" dessen IP-Adresse.

#### Betrifft den MFP- und Speicherserver TL-PS310U:

Das mitgelieferte Tool "MFP and Storage Server" ist lediglich erforderlich, wenn Sie Funktionen, die zwingend mit der virtuellen USB-Verbindung arbeiten müssen, beanspruchen. Hierzu gehören z.B.: Scannen, Faxen, Tintenfüllstand abfragen, Dateien lesen und speichern (für USB-Datenträger).

Reines Drucken ist auch betriebssystemunabhängig über einen TCP/IP-Druckeranschluss möglich. Eine Anleitung, wie man dies unter Windows XP erledigt, finden Sie im Kapitel 2.

## 2. Manuelle Erstellung eines TCP/IP-Druckeranschlusses

Ausgehend von einem bereits installierten USB-Drucker:

- 1. Gehen Sie aus dem Startmenü auf Systemsteuerung → Drucker und Faxgeräte.
- 2. Lokalisieren Sie Ihren installierten Drucker, führen Sie einen Rechtsklick darauf aus und wählen Sie Eigenschaften → Anschlüsse → Hinzufügen → Standard TCP/IP Port → Neuer Anschluss → Weiter.
- 3. Geben Sie die exakte IP-Adresse des Printservers ein. Klicken Sie auf Weiter.
- 4. Wählen Sie Benutzerdefiniert und klicken Sie auf Einstellungen.
- 5. Wählen Sie LPR und geben Sie den Warteschlangennamen lp1 ein. Bei einigen Druckern (speziell älteren Laserdruckern) ist hier jedoch RAW richtig.
- 6. Klicken Sie  $OK \rightarrow Weiter \rightarrow Fertigstellen$ , um den Assistenten abzuschließen.
- 7. Klicken Sie Schließen  $\rightarrow$  Übernehmen.
- 8. Damit wurde der Printserver-Port erstellt.

# 3. TCP/IP-Einstellungen verschiedener Betriebssysteme

Dieses Kapitel beschreibt, wie Sie die IP-Konfiguration Ihres Computers ändern. Ist Ihr Betriebssystem nicht aufgeführt, halten Sie sich am besten an die Beschreibung für das Ihrem Betriebssystem am ähnlichsten erscheinende. Alternativ können Sie natürlich auch die Dokumentation des Betriebssystems konsultieren.

### 3.1 Windows XP

Klicken Sie auf Start → Systemsteuerung. Öffnen Sie den Eintrag Netzwerkverbindungen.

Sie sehen eine Auflistung Ihrer Verbindungen.

Wählen Sie die LAN-Verbindung aus, über die Sie Ihren PC per Kabel mit dem RE verbunden haben. Führen Sie einen

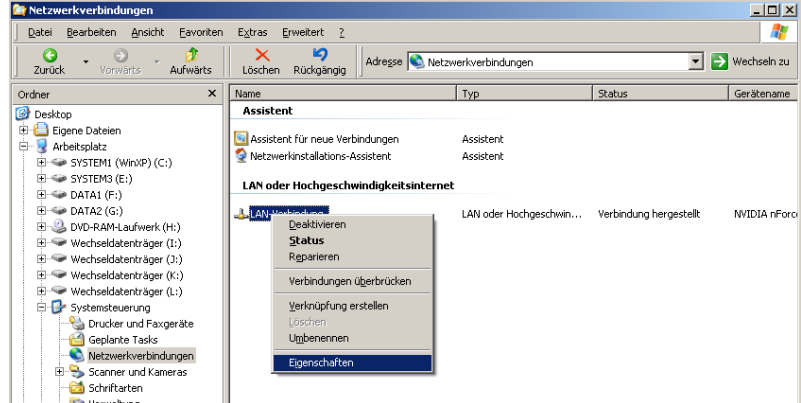

Rechtsklick darauf aus und wählen Sie Eigenschaften.

Sie sehen in der Mitte des erscheinenden Fensters den Eintrag Internetprotokoll (TCP/IP) oder Internetprotokoll Version 4 (TCP/IPv4). Doppelklicken Sie darauf oder markieren Sie ihn und klicken dann auf Eigenschaften.

| 📕 Eigenschaften von LAN-Verbindung                                                                                                  | Eigenschaften von Internetprotokoll (TCP/IP)                                                                                                    | <u>?</u> × |
|----------------------------------------------------------------------------------------------------|----------------------------------------------------------------------------------------------------|------------|
| Allgemein Erweitert                                                                                                    | Allgemein                                                                                                    |            |
| Verbindung herstellen über:           Image: NVIDIA nForce 10/100 Mbps Networ         Konfigurieren                                 | IP-Einstellungen können automatisch zugewiesen werden, wenn das<br>Netzwerk diese Funktion unterstützt. Wenden Sie sich andernfalls an<br>den Netzwerkadministrator, um die geeigneten IP-Einstellungen zu<br>beziehen. |            |
| Diese Verbindung verwendet folgende Elemente:                                                                                       | O IP-Adresse automatisch beziehen                                                                                                    |            |
| 🗹 📮 QoS-Paketplaner                                                                                                    | Folgende IP-Adresse verwenden:                                                                                                    |            |
| AEGIS Protocol (IEEE 802.1x) v3.7.5.0                                                                                               | IP-Adresse: 192.168.1.2                                                                                                    |            |
|                                                                                                    | Subnetzmaske: 255 . 255 . 0                                                                                                    |            |
|                                                                                                    | Standardgateway:                                                                                                    |            |
| Installieren Deinstallieren Eigenschaften                                                                                           |                                                                                                    |            |
| Beschreibung                                                                                                    | C DNS-Serveradresse automatisch beziehen                                                                                                    |            |
| TCP/IP, das Standardprotokoll für WAN-Netzwerke, das den                                                                            | Folgende DNS-Serveradressen verwenden:                                                                                                    |            |
| Netzwerke ermöglicht.                                                                                                    | Bevorzugter DNS-Server:                                                                                                    |            |
| Sumbal bail (arbindung im Infebergiah angeigen                                                                                      | Alternativer DNS-Server:                                                                                                    |            |
| <ul> <li>Symbol bei verbindung im mobeleich anzeigen</li> <li>Benachrichtigen, wenn diese Verbindung eingeschränkte oder</li> </ul> |                                                                                                    |            |
| Reine Konnektivität besitzt                                                                                                    | Erweitert                                                                                                    |            |
|                                                                                                    |                                                                                                    |            |
| OK Abbrechen                                                                                                    | OK Abbre                                                                                                    | chen       |

Muss eine vorgegebene IP-Adresse eingegeben werden, aktivieren Sie **Folgende IP-Adresse verwenden** und geben Sie die erforderlichen Werte ein. Standardgateway und DNS-Server sind für Verbindungen innerhalb desselben Netzes nicht notwendig.

Soll der LAN-Adapter auf automatische Konfiguration gestellt werden, wählen Sie IP-Adresse automatisch beziehen und DNS-Serveradresse automatisch beziehen aus.

Um die Änderungen zu übernehmen, schließen Sie dieses und das vorige Fenster, indem Sie jeweils auf **OK** klicken.

## 3.2 Windows 7

Öffnen Sie das Windows-Menü und klicken Sie auf **Systemsteuerung**. Öffnen Sie den Eintrag **Netzwerk- und Freigabecenter**.

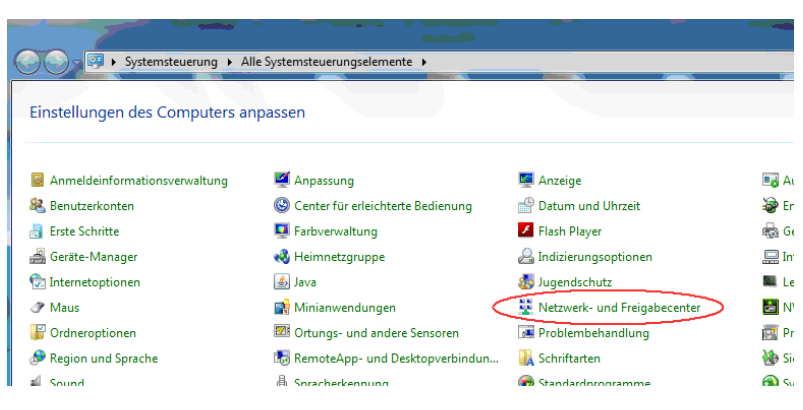

Hierin wählen Sie Adaptereinstellungen ändern.

| ~                                                             |                                                      |
|---------------------------------------------------------------|------------------------------------------------------|
| Systemsteuerung                                               | Alle Systemsteuerungselemente     Netze              |
| Startseite der Systemsteuerung<br>Drahtlosnetzwerke verwalten | Zeigen Sie die grundlegenden Ir<br>Verbindungen ein. |
| Adaptereinstellungen ändern                                   | · 🔍 💻 🤰                                              |
| Erweiterte<br>Freigabeeinstellungen ändern                    | (dieser Computer)                                    |
|                                                               | Aktive Netzwerke anzeigen                            |
|                                                               | TP-LINK<br>Arbeitsplatznetzwerk                      |
|                                                               | Netzwerkeinstellungen ändern                         |
|                                                               | Neue Verbindung oder neues N                         |
|                                                               | Richtet eine Drahtlos-, Breitban                     |

Sie sehen eine Auflistung Ihrer Verbindungen.

Wählen Sie die LAN-Verbindung aus, über die Sie Ihren PC per Kabel mit dem RE verbunden haben. Führen Sie einen Rechtsklick darauf aus und wählen Sie Eigenschaften.

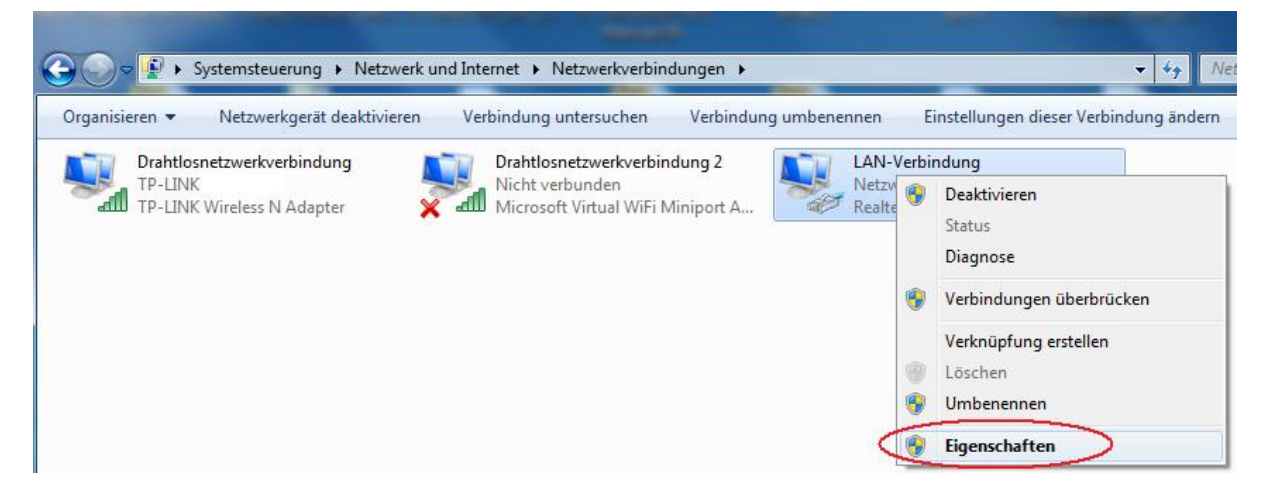

Sie sehen in der Mitte des erscheinenden Fensters den Eintrag Internetprotokoll Version 4 (TCP/IPv4). Doppelklicken Sie darauf oder markieren Sie ihn und klicken dann auf Eigenschaften. Ein weiteres Fenster öffnet sich.

| Eigenschaften von LAN-Verbindung                                                                 | Eigenschaften von Internetprotokoll Version 4 (TCP/IPv4)                                                                                                    |
|--------------------------------------------------------------------------------------------------|----------------------------------------------------------------------------------------------------|
| Netzwerk Freigabe                                                                                | Allgemein                                                                                                    |
| Verbindung herstellen über:                                                                      | IP-Einstellungen können automatisch zugewiesen werden, wenn das<br>Netzwerk diese Funktion unterstützt. Wenden Sie sich andernfalls an<br>den Netzwerkadministrator, um die geeigneten IP-Einstellungen zu<br>beziehen. |
| Diese Verbindung verwendet folgende Elemente:                                                    | IP-Adresse automatisch beziehen                                                                                                    |
| 🗹 🖳 Client für Microsoft-Netzwerke                                                               | Solgende IP-Adresse verwenden:                                                                                                    |
| QoS-Paketplaner                                                                                  | IP-Adresse: 192.168.2.1                                                                                                    |
| Datei- und Druckerfreigabe für Microsoft-Netzwerke     Internetprotokoll Version 6 (TCP/IPv6)    | Subnetzmaske: 255 . 255 . 255 . 0                                                                                                    |
| Internetprotokoll Version 4 (TCP/IPv4)     E/A-Treiber für Verbindungsschicht- lopologieerkennun | Standardgateway:                                                                                                    |
| Antwort für Verbindungsschicht-Topologieerkennung                                                | DNS-Serveradresse automatisch beziehen                                                                                                    |
|                                                                                                  | Solgende DNS-Serveradressen verwenden:                                                                                                    |
| Installieren Deinstallieren Eigenschaften                                                        | Bevorzugter DNS-Server:                                                                                                    |
| Beschreibung<br>TCP/IP, das Standardprotokoll für WAN-Netzwerke, das den                         | Alternativer DNS-Server:                                                                                                    |
| Datenaustausch über verschiedene, miteinander verbundene<br>Netzwerke ermöglicht.                | Einstellungen beim Beenden überprüfen                                                                                                    |
|                                                                                                  | Erweitert                                                                                                    |
| OK Abbrechen                                                                                     | OK Abbrechen                                                                                                    |

Muss eine vorgegebene IP-Adresse eingegeben werden, aktivieren Sie **Folgende IP-Adresse verwenden** und geben Sie die erforderlichen Werte ein. Standardgateway und DNS-Server sind für Verbindungen innerhalb desselben Netzes nicht notwendig.

Soll der LAN-Adapter auf **automatische Konfiguration** gestellt werden, wählen Sie **IP-Adresse automatisch beziehen** und **DNS-Serveradresse automatisch beziehen** aus.

Um die Änderungen zu übernehmen, schließen Sie dieses und das vorige Fenster, indem Sie jeweils auf OK klicken.

## 3.3 Windows Vista

Öffnen Sie das Windows-Menü und klicken Sie auf **Systemsteuerung**.

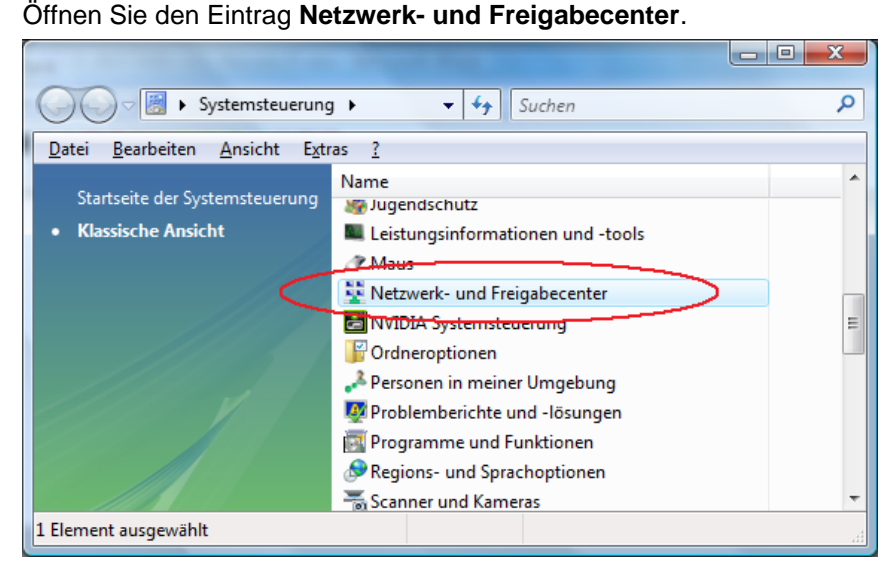

Hierin wählen Sie Netzwerkstatus und -aufgaben anzeigen oder Netzwerkverbindungen verwalten.

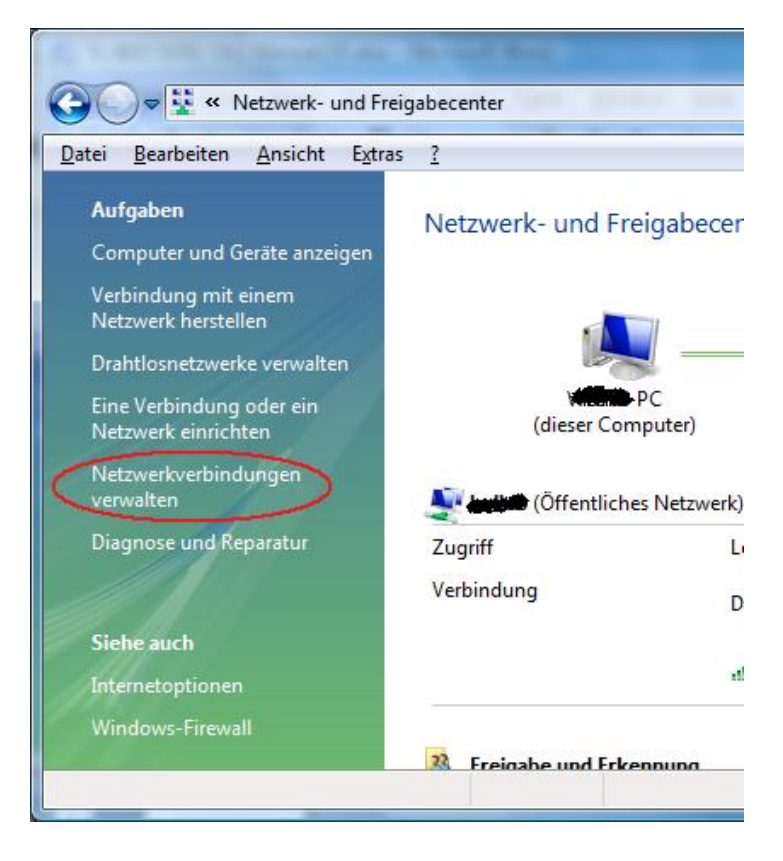

Sie sehen eine Auflistung Ihrer Verbindungen.

Wählen Sie die LAN-Verbindung aus, über die Sie Ihren PC per Kabel mit dem RE verbunden haben. Führen Sie einen Rechtsklick darauf aus und wählen Sie Eigenschaften.

| Datei Bearbeiten Ansicht Extras Erweite                                    | rkverbindungen<br>rt ?<br>etzwerkoerät deaktivieren <b>Fa</b> Verk | • 4 Suchen                                                            | <u>م</u>           |
|----------------------------------------------------------------------------|--------------------------------------------------------------------|-----------------------------------------------------------------------|--------------------|
| Name                                                                       | Status                                                             | Gerätename                                                            | Konnektivität      |
| aff] Drahtlosnetzwerkverbindung 2                                          | TP-LINK<br>Netzwerkkabel wurde en                                  | TP-LINK TL-WN821N 11N Wirel<br>htfernt NVIDIA nForce 10/100 Mbps Eth  | Lokaler und In<br> |
| Ghit LAN Deaktivieren Status Diagnose Verbindungen überbrücken             | Nicht identifiziertes Netz<br>Netzwerkkabel wurde en               | werk Realtek PCI GBE Family Controll<br>tfernt TeamViewer VPN Adapter | er Eingeschränkt   |
| Verbindungen überbrücken<br>Verknüpfung erstellen<br>Löschen<br>Umbenennen |                                                                    |                                                                       | Þ                  |

Sie sehen in der Mitte des erscheinenden Fensters den Eintrag Internetprotokoll Version 4 (TCP/IPv4). Doppelklicken Sie darauf oder markieren Sie ihn und klicken dann auf Eigenschaften. Ein weiteres Fenster öffnet sich.

| Eigenschaften von Gbit LAN                                                                                                    | Eigenschaften von Internetprotokoll Version 4 (TCP/IPv4)                                                                                                    |
|----------------------------------------------------------------------------------------------------|----------------------------------------------------------------------------------------------------|
| Netzwerk Freigabe                                                                                                    | Allgemein                                                                                                    |
| Verbindung herstellen über:                                                                                                    | IP-Einstellungen können automatisch zugewiesen werden, wenn das<br>Netzwerk diese Funktion unterstützt. Wenden Sie sich andernfalls an<br>den Netzwerkadministrator, um die geeigneten IP-Einstellungen zu<br>beziehen. |
| eigende Bemente.                                                                                                    | Folgende IP- <u>A</u> dresse verwenden:                                                                                                    |
| QoS-Paketplaner                                                                                                    | IP-Adresse: 192.168.1.2                                                                                                    |
| Le Constantin de la constantin de la constantin de l | Subnetzmaske: 255 . 255 . 255 . 0                                                                                                    |
| Internetprotokoll Version 4 (TCP/IPv4)                                                                                                    | Standardgateway:                                                                                                    |
| Antwort für Verbindungsschicht-Topologieerkennung                                                                                                    | DNS-Serveradresse automatisch beziehen                                                                                                    |
|                                                                                                    | Folgende DNS-Serveradressen <u>v</u> erwenden:                                                                                                    |
| Installieren                                                                                                    | Bevorzugter DNS-Server:                                                                                                    |
| TCP/IP, das Standardprotokoll für WAN-Netzwerke, das den                                                                                                    | Alternativer DNS-Server:                                                                                                    |
| Datenaustausch uber verschiedene, miteinander verbundene<br>Netzwerke ermöglicht.                                                                                                    | Erweitert                                                                                                    |
| OK Abbrechen                                                                                                    | OK Abbrechen                                                                                                    |

Muss eine vorgegebene IP-Adresse eingegeben werden, aktivieren Sie **Folgende IP-Adresse verwenden** und geben Sie die erforderlichen Werte ein. Standardgateway und DNS-Server sind für Verbindungen innerhalb desselben Netzes nicht notwendig.

Soll der LAN-Adapter auf automatische Konfiguration gestellt werden, wählen Sie IP-Adresse automatisch beziehen und DNS-Serveradresse automatisch beziehen aus.

Um die Änderungen zu übernehmen, schließen Sie dieses und das vorige Fenster, indem Sie jeweils auf **OK** klicken.

## 3.4 OpenSUSE Linux (hier OpenSUSE 11)

Rufen Sie über das Systemmenü YAST auf.

| Suct       | Exce asstrop                             |
|------------|------------------------------------------|
|            | YaST<br>Systemeinstellungen              |
| - <b>T</b> | Administration entfernter Rechner (VNC)  |
| ¢          | AppArmor-Berichte                        |
| <u>N</u>   | AppArmor-Kontrollfeld                    |
| R          | Assistent zum Aktualisieren von Profilen |
| <b>N</b>   | Assistent zum Hinzufügen von Profilen    |
| 2.2        | Benutzer- und Gruppenverwaltung          |
| A          | Bootloader                               |
| <u></u>    | DSL                                      |
| ×.         | Datum und Zeit                           |
|            | Drucker                                  |
| 🕸 层        | K YaST                                   |

In YAST öffnen Sie unter Netzwerkgeräte die Netzwerkeinstellungen.

| × •                     | YaST-Kontrollzentrum |                                                     |  |
|-------------------------|----------------------|-----------------------------------------------------|--|
| <b>[</b>                | Netzwerkgeräte       |                                                     |  |
| Suche                   | DSL                  | 15DN                                                |  |
| Software                |                      |                                                     |  |
| Hardware                | Contraction Modern   | Netzwerkeinstellungen                               |  |
| System                  | Netzwerkdienste      | Netzwerkkarten, Rechnernamen und Routing einrichten |  |
| Netzwerkgeräte          | Rechnernamen         | Kerberos-Client                                     |  |
| Netzwerkdienste         |                      |                                                     |  |
| T Novell AppArmor       | LDAP-Browser         | LDAP-Client                                         |  |
| Sicherheit und Benutzer | E-Mail-Server        | NFS-Client                                          |  |
| Virtualisierung         |                      |                                                     |  |
| O Unterstützung         | NIS-Client           | OTP-Einrichtung                                     |  |
| Verschiedenes           |                      |                                                     |  |

Wählen Sie unter den angezeigten Adaptern Ihren LAN-/Ethernet-Adapter aus (dessen Gerätename enthält normalerweise das Wort eth. Klicken Sie Bearbeiten.

|                                                                               |                                    | YaST2                 |                 | $\odot$ $\odot$ $\otimes$ |
|-------------------------------------------------------------------------------|------------------------------------|-----------------------|-----------------|---------------------------|
| 🔊 Netzwerkeinstellu                                                           | ngen                               |                       |                 |                           |
| <u>G</u> lobale Optionen                                                      | Ü <u>b</u> ersicht                 | Ho <u>s</u> tname/DNS | <u>R</u> outing |                           |
| Name // I<br>L1 Gigt bit Ethernet Alapter<br>RT2561/RT6T 802.11g PCI / I      | P-Adresse<br>192.168.0.225<br>NONE |                       |                 |                           |
| L1 Gigabit Ethernet Adapte<br>MAC : 00:18:f3:16:2b:d3<br>BusID : 0000:04:00.0 | 51                                 |                       |                 |                           |
| • Gerätename eth0<br>• Beim Booten automati<br>• IP-Adresse: 192.168.0        | isch gestartet<br>.22524           |                       |                 |                           |
| Hinzufügen Bearbeiten                                                         | <u>L</u> öschen                    |                       |                 |                           |
| Hilfe                                                                         |                                    |                       |                 | Abbrechen OK              |

Auf der Seite Adresse können Sie die IP-Adress-Einstellungen ändern.

Soll der LAN-Adapter auf automatische Konfiguration gestellt werden, wählen Sie Dynamische Adresse aus.

|                                                   |                               | YaST2                      |                   |           | 9 0 8          |
|---------------------------------------------------|-------------------------------|----------------------------|-------------------|-----------|----------------|
| Netzwerkkarten-Einrichtu                          | ng                            |                            |                   |           |                |
| Allg <u>e</u> mein                                | A <u>d</u> resse              | >                          | <u>H</u> ardware  |           |                |
| <u>G</u> erätetyp                                 |                               | <u>K</u> onfigurationsname |                   |           |                |
| Ethernet                                          | -                             | ethO                       |                   |           |                |
| ○ Keine I <u>P</u> -Adresse (für verbundene Gerät | te) 🗌 We <u>r</u> te aus iBFT | benutzen                   |                   |           |                |
| Dynamische Adresse     DHCP                       | ▼ DHCP, nur                   | Version 4 🔻                |                   |           |                |
| ○ Statisch zugewiesene IP-Adresse                 |                               |                            |                   |           |                |
| [P-Adresse                                        | <u>S</u> ubnetzmaske          |                            | H <u>o</u> stname |           |                |
|                                                   |                               |                            |                   |           |                |
| Zusätzliche Adressen                              |                               |                            |                   |           |                |
| Aliasname 🛆 IP-Adresse I                          | Netzmaske                     |                            |                   |           |                |
| · · · · · · · · · · · · · · · · · · ·             |                               |                            |                   |           |                |
|                                                   |                               |                            |                   |           |                |
| Hi <u>n</u> zufügen Bearbeiten Lösche             | n                             |                            |                   |           |                |
| Hilfe                                             |                               |                            |                   | Abbrechen | <u>W</u> eiter |

Muss dagegen eine vorgegebene IP-Adresse eingegeben werden, aktivieren Sie **Statisch zugewiesene IP-Adresse** und geben Sie die erforderlichen Werte ein, in diesem Beispiel **192.168.1.2** als **IP-Adresse** und **255.255.255.0** als

#### Subnetzmaske.

| <i>s</i> 💿                                         | YaST2                                |                   | ۲                |        |
|----------------------------------------------------|--------------------------------------|-------------------|------------------|--------|
| 🔊 Netzwerkkarten-Einrichtun                        | g                                    |                   |                  |        |
| Allgemein                                          | Adresse                              | <u>H</u> ardware  |                  |        |
| Gerätetyp                                          | Konfigurationsnam                    | e                 |                  |        |
| Ethernet                                           | ▼ eth0                               |                   |                  |        |
| ○ Keine I <u>P</u> -Adresse (für verbundene Geräte | ) 🗌 We <u>r</u> te aus iBFT benutzen |                   |                  |        |
| O Dynamische Adresse DHCP                          | DHCP, Version 4 und 6                |                   |                  |        |
| Statisch zugewiesene IP-Adresse                    |                                      |                   |                  |        |
| IP-Adresse                                         | Subnetzmaske                         | H <u>o</u> stname |                  |        |
| (192.168.1.2)                                      | 255.255.255.0                        |                   |                  |        |
| Zusätzliche Adressen                               |                                      |                   |                  |        |
| Aliasname 🛆 IP-Adresse Ne                          | etzmaske                             |                   |                  |        |
|                                                    |                                      |                   |                  |        |
| Hi <u>n</u> zufügen Bearbeiten Löschen             |                                      |                   |                  |        |
| Hilfe                                              |                                      |                   | Abbrechen Zurück | Veiter |

Klicken Sie Weiter, um die Änderungen zu übernehmen.

| <b>a</b> C |                                            | YaST2 |           | $\odot$ $\otimes$ $\otimes$ |
|------------|--------------------------------------------|-------|-----------|-----------------------------|
| <u>a</u> s | Speichern der Netzwerkkonfiguration        |       |           |                             |
|            |                                            |       |           |                             |
| ~          | Treiberinformationen schreiben             |       |           |                             |
| ~          | Gerätekonfiguration schreiben              |       |           |                             |
| 1          | Netzwerkkonfiguration schreiben            |       |           |                             |
| 1          | Routing-Konfiguration schreiben            |       |           |                             |
| 1          | Hostnamen- und DNS-Konfiguration schreiben |       |           |                             |
| 1          | Netzwerkdienste einrichten                 |       |           |                             |
| 1          | Firewall-Einstellungen schreiben           |       |           |                             |
| →          | Netzwerkdienste aktivieren                 |       |           |                             |
| -          | SuSEconfig ausführen                       |       |           |                             |
| -          | smpppd einrichten                          |       |           |                             |
| Netzv      | verkdienste werden aktiviert               |       |           |                             |
|            |                                            | 70%   |           |                             |
|            |                                            |       |           |                             |
| Hi         | lfe                                        |       | Abbrechen | <u>o</u> k                  |

Sie sehen nun, wie die Systemkonfiguration aktualisiert wird.

## 3.5 MacOS (hier 10.7)

Öffnen Sie die Systemeinstellungen:

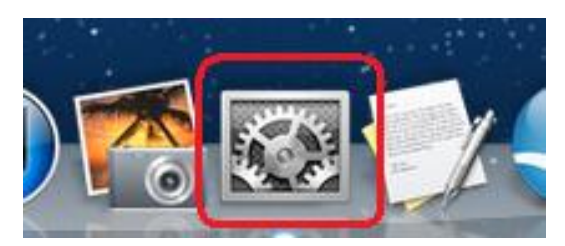

Im Abschnitt Internet & Drahtlose Kommunikation öffnen Sie den Eintrag Netzwerk.

|                       | Alle einblender                     | 1                  | Systemein                   | stellungen        |                   | Q                    |                       |
|-----------------------|-------------------------------------|--------------------|-----------------------------|-------------------|-------------------|----------------------|-----------------------|
| Persönlich            | I                                   |                    |                             |                   |                   |                      |                       |
| Allgemein<br>E        | Schreibtisch &<br>Bildschirmschoner | Dock               | Mission<br>Control          | Sprache<br>& Text | Sicherheit        | Q<br>Spotlight       | Bedienungs-<br>hilfen |
| Hardware              |                                     |                    |                             |                   |                   |                      |                       |
| CDs & DVDs            | Monitore                            | Energie<br>sparen  | Tastatur                    | Maus              | Trackpad          | Drucken &<br>Scannen | Ton                   |
| Internet &            | Drahtlose Kor                       | nmunikat           | ion                         |                   |                   |                      |                       |
| iCloud                | @<br>Mail, Kontakte<br>& Kalender   | MobileMe           | Netzwerk                    | Bluetooth         | <b>R</b> reigaben |                      |                       |
| System                |                                     |                    |                             |                   |                   |                      |                       |
| Benutzer &<br>Gruppen | Kinder-<br>sicherung                | Datum &<br>Uhrzeit | Software-<br>aktualisierung | Sprache           | (Internet Machine | Startvolume          |                       |
| Sonstige              |                                     |                    |                             |                   |                   |                      |                       |
| DivX                  | Flash Player                        | MacFUSE            |                             |                   |                   |                      |                       |

Soll der LAN-Adapter auf automatische Konfiguration gestellt werden, wählen Sie DHCP aus:

|                                                                                                    | Netzwerk                                                                                                    |                                                                                                    |
|----------------------------------------------------------------------------------------------------|----------------------------------------------------------------------------------------------------|----------------------------------------------------------------------------------------------------|
| Alle einblenden                                                                                                    | ]                                                                                                    | Q                                                                                                    |
| Umg                                                                                                    | ebung: Automatisch                                                                                                    | \$                                                                                                    |
| <ul> <li>Wi-Fi<br/>Aus</li> <li>Ethernet<br/>Nicht verbunden</li> <li>USB Etet (en3)<br/>Nicht verbunden</li> <li>FireWire<br/>Nicht verbunden</li> <li>Bluetooth-PAN<br/>Nicht verbunden</li> <li>VPN (PPTP)<br/>Nicht konfiguriert</li> </ul> | Status: Kabel<br>Entwec<br>angesc<br>antwor<br>IPv4 konfigurierer ✓ DHC<br>IP-Adresse<br>Boot<br>Teilnetzmaske<br>Router<br>DNS-Server<br>Such-Domains: | d <b>nicht verbunden</b><br>der ist das Kabel für "Ethernet" nicht<br>chlossen oder das Gerät am anderen Ende<br>tet nicht.<br>P<br>P mit manueller Adresse<br>p<br>uell<br>E-Dienst erstellen |
| + - 😻 🕶                                                                                                    | ichloss klicken.<br>Assistent                                                                                                    | Weitere Optionen ?<br>Zurücksetzen Anwenden                                                                                                    |

Dann klicken Sie bitte Anwenden.

Muss dagegen eine vorgegebene IP-Adresse eingegeben werden, aktivieren Sie **Manuell** und geben Sie die erforderlichen Werte ein, in diesem Beispiel **192.168.1.10** als **IP-Adresse** und **255.255.255.0** als **Teilnetzmaske** (Subnetzmaske).

| 00                                      | Netzwerk                                                                  |  |  |  |
|-----------------------------------------|---------------------------------------------------------------------------|--|--|--|
| Alle einblenden                         | Q                                                                         |  |  |  |
| Um                                      | gebung: Automatisch 🛟                                                     |  |  |  |
| e Ethernet 💮                            | Status: Verbunden                                                         |  |  |  |
| • Wi-Fi<br>Aus                          | "Ethernet" ist zurzeit aktiviert und hat die IP-<br>Adresse 192.168.0.21. |  |  |  |
| ● USB Etet (en3)<br>Nicht verbunden     | IPv4 konfigurieren: Manuell \$                                            |  |  |  |
| ● FireWire 🍲                            | IP-Adresse: 192.168.1.10                                                  |  |  |  |
| e Bluetooth-PAN Nicht verbunden         | Router:                                                                   |  |  |  |
| ● VPN (PPTP)<br>Nicht konfiguriert      | DNS-Server:                                                               |  |  |  |
|                                         | Such-Domains:                                                             |  |  |  |
|                                         |                                                                           |  |  |  |
|                                         |                                                                           |  |  |  |
| + - **                                  | Weitere Optionen ?                                                        |  |  |  |
| 📕 Zum Schützen auf das Schloss klicken. |                                                                           |  |  |  |
|                                         | Assistent Zurücksetzen Anwenden                                           |  |  |  |

Dann klicken Sie bitte Anwenden.

#### **COPYRIGHTS & WARENZEICHEN**

Spezifikationen können ohne vorherige Ankündigung geändert werden. ist ein eingetragenes Warenzeichen von TP-LINK TECHNOLOGIES CO., LTD. Andere Marken- und Produktnamen sind Warenzeichen oder registrierte Warenzeichen ihrer entsprechenden Halter.

Keines der beschriebenen Teile darf ohne Erlaubnis von TP-LINK TECHNOLOGIES CO., LTD. in irgendeiner Form oder durch irgendein Mittel reproduziert oder gebraucht werden, wie beispielsweise Übersetzung, Transformation oder Adaption. Copyright © 2012 TP-LINK TECHNOLOGIES CO., LTD. Alle Rechte vorbehalten.

http://www.tp-link.com

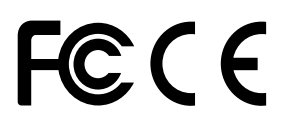

Dieses Gerät kann in allen EU-Ländern betrieben werden (und andere Länder, die der EU Richtlinie 1999/5/EC folgen). Die Verwendung in folgenden Ländern kann mit Auflagen verbunden sein: FR, IT, NO. Detaillierte Informationen können Sie auf der CD oder auf www.tp-link.com nachlesen.

\* Alle Inhalte und Spezifikationen können ohne Ankündigung geändert werden. Andere Schutzmarken und Produktnamen sind Warenzeichen oder registrierte Warenzeichen ihrer jeweiligen Besitzer.